## How to Register as an Approved Relative Provider

Child Care Assistance Provider

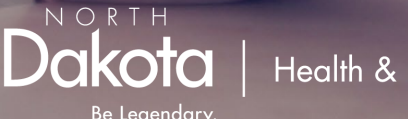

Health & Human Services

## Before getting started:

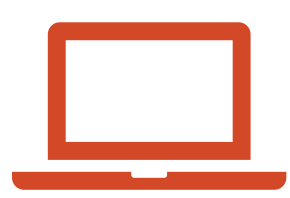

Be prepared to fully finish the registration process as the system will not save your place. This should take about 10 minutes.

| [ |  |
|---|--|
|   |  |
|   |  |
| l |  |

## Documents needed:

- W9
- SFN 23
- SFN 433
- Verification of relationship to the children care will be provided for
- Verification of SSN or EIN

- Go to <u>https://dhsprovider.dhs.nd.gov/</u>
- Under CCAP Providers, click "Sign In."

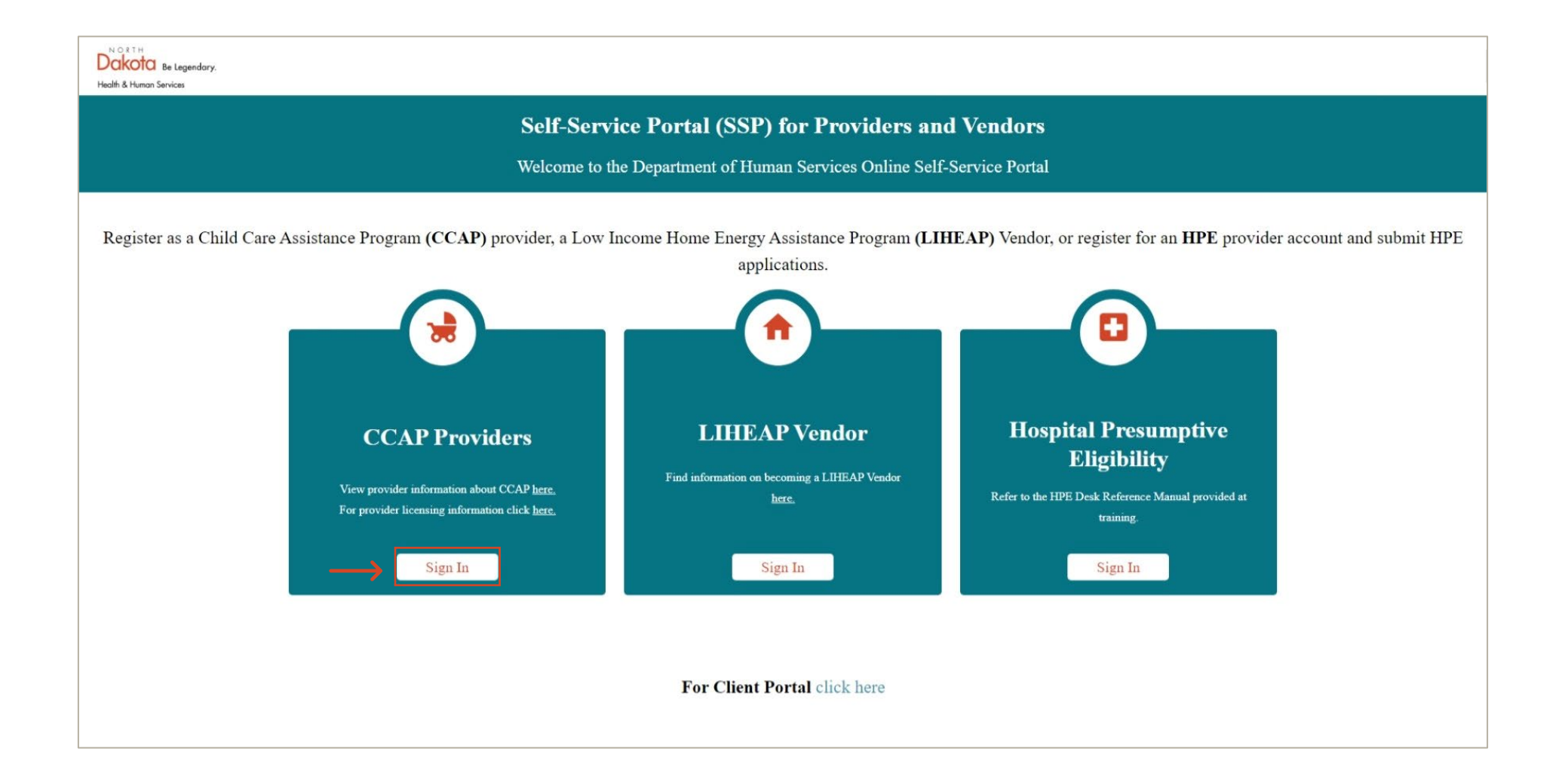

• Enter the login credentials for your North Dakota login account.

| <u>North Dakota</u><br>login                           |   |
|--------------------------------------------------------|---|
| Sign in                                                |   |
| Don't have a North Dakota Login?<br>Create an account. |   |
| User ID                                                |   |
| Forgot user ID?                                        |   |
| Password                                               |   |
| Forgot password?                                       | ٥ |
| Sign In                                                |   |

• Click the drop-down box and select the license category that applies to you.

- Once you've selected your license type, enter your Provider Tax Identification Number.
- Click verify.

|                                                                                           |             |               | Child Care Provider Registration                                                        |
|-------------------------------------------------------------------------------------------|-------------|---------------|-----------------------------------------------------------------------------------------|
| Child Care Provider R                                                                     | egistration |               | License Category *                                                                      |
| Elect IN STATE MILITARY OUT OF STATE (BORDER STATE) TRIBAL REGISTRATION APPROVED RELATIVE |             | $\rightarrow$ | APPROVED RELATIVE  Provider Tax Identification Number (EIN or SSN) *  567778909  VERIFY |

- If you are known to SPACES you will see this message.
- Enter your SPACES ID then click "Link account."
  - Note: this is at the bottom of notices you receive.

|                                                                                              | Child Care Provider Registration                                                                                                    |
|----------------------------------------------------------------------------------------------|----------------------------------------------------------------------------------------------------|
| You are already known to Sl<br>button. Or if you want to en<br>If unsure, please click 'Canc | ACES. If you want to associate your Provider Account, please enter your Provider ID and click 'Link Account'<br>oll yourself as a new Provider, please click 'Register' button.<br>el' button and contact Child Care Assistance Policy for any further queries. |
| 43756                                                                                        |                                                                                                    |
|                                                                                              | CANCEL REGISTER LINK ACCOUNT                                                                                                    |
|                                                                                              |                                                                                                    |

- As an Approved Relative Provider you will need to upload the documents listed in the "Approved Relatives" column below.
- Click on hyperlinks if you need a copy of the SFN 23 or SFN 433.
- Click "Provider Registration & Verification" to continue.

| In State Providers          | Out of State / Tribal / Military Providers                     | Approved Relatives                                                                                                    |
|-----------------------------|----------------------------------------------------------------|----------------------------------------------------------------------------------------------------|
| • W9                        | • W9                                                           | • W9                                                                                                    |
|                             | Copy of current license                                        | SFN 23 - Approved Relative     Application                                                                                                    |
|                             |                                                                | <u>SFN 433 - Child Abuse and</u> <u>Neglect Background Inquiry</u> (for<br>all household members over the<br>age of 18)                                          |
|                             |                                                                | <ul> <li>Verification of relationship to the<br/>children that care will be provided<br/>for (birth certificates, adoption<br/>papers, court records)</li> </ul> |
|                             |                                                                | Verification of SSN or EIN                                                                                                    |
| A provider agreement mus    | st be completed in order to request and receive payment from t | he Child Care Assistance Program.                                                                                                    |
| Click on the 'Provider Regi | stration & Verification' button to complete registration:      |                                                                                                    |
|                             |                                                                |                                                                                                    |

- Verify the information shown. If changes are needed you can make them.
- If you would like payment to go to the family, check the "Pay to Family" box.
- Click "Next."

| North<br>Dakota Be Legendary.<br>Health & Human Services |                                  |                             | My Account 🗸 🌲 |
|----------------------------------------------------------|----------------------------------|-----------------------------|----------------|
|                                                          |                                  | Child Care Provider Details |                |
|                                                          |                                  |                             |                |
|                                                          | Business Name                    |                             |                |
|                                                          | First Name<br>Jane               |                             |                |
|                                                          | Middle Initial                   |                             |                |
|                                                          | Last Name<br>Smith               |                             |                |
|                                                          | Provider License Number          |                             |                |
|                                                          | Provider License Start Date      |                             |                |
|                                                          | 4/1/2022                         |                             |                |
|                                                          | Provider License Expiration Date |                             |                |
|                                                          | 3/31/2023                        | 1                           |                |
|                                                          |                                  |                             |                |
|                                                          |                                  |                             |                |

BACK

- Verify the information shown is correct, then click "Next."
- If changes are needed you may edit the details.

|                                                                                           | ÷ |
|-------------------------------------------------------------------------------------------|---|
| License Address Details                                                                   |   |
| Residence Address<br>Street Address *<br>2112 3rd St                                      |   |
| Address Line 2                                                                            |   |
| City* State * Bismarck NORTH DAKOTA *                                                     |   |
| Zip Code *<br>58503                                                                       |   |
| Phone Number * (701) 112-2111                                                             |   |
| Email Address                                                                             |   |
| Is your mailing address the same as street address? * <ul> <li>Yes</li> <li>No</li> </ul> |   |
| BACK NEXT                                                                                 |   |

- Enter your banking information to enroll for direct deposit.
- If your info is already on file, it will be populated. If you would like to verify the details, click the boxes with \*\*\* to display the information.
- If you would like to apply for a direct deposit exemption, click the box for a dropdown menu.

|                                                                   | Direct Deposit Details                                                                                                    |
|-------------------------------------------------------------------|----------------------------------------------------------------------------------------------------|
| Name of Bank *                                                    |                                                                                                    |
| Bank Name                                                         |                                                                                                    |
| Pank Account Number t                                             |                                                                                                    |
| ******5654                                                        |                                                                                                    |
| Confirm Account Number *                                          |                                                                                                    |
| *****5654                                                         |                                                                                                    |
| Bank Routing Number *                                             |                                                                                                    |
| ****0909                                                          |                                                                                                    |
| <b>—</b>                                                          |                                                                                                    |
| CHECKING ACCOUNT                                                  | Ŧ                                                                                                    |
|                                                                   |                                                                                                    |
|                                                                   |                                                                                                    |
| If you'd like to apply for direc<br>provide proof of reasoning. P | deposit exemption please select one of the following reasons. Note: You m<br>ease upload your proof on the Upload Documents Screen. |

If you'd like to apply for direct deposit exemption please select one of the following reasons. Note: You must provide proof of reasoning. Please upload your proof on the Upload Documents Screen.

 SELECT

 UNABLE TO OBTAIN A BANK ACCOUNT

 BANKRUPTCY

OTHER

NEXT

BACK

## • Upload the required documentation.

- Use the dropdown to select the doc type for each upload.
- Click "Next" when you have finished uploading documents.

| Upload Documents                                                                                                    |                                                                                                    |
|----------------------------------------------------------------------------------------------------|----------------------------------------------------------------------------------------------------|
| ay help us enroll your registration faster.                                                                                                    |                                                                                                    |
| Child Abuse and Neglect Background Inquiry for all household members over the age of 18 Con of relationship to the children that care will be provided for (Birth certificates, adoption papers, court records) Con of SSN or EIN Ing password protected documents will cause a delay in registration process. Please ensure to upload documents that are not rd protected. | Upload document.docx  Document Type * SELECT SFN 23 Approved Relative Application SFN 433 Child Abuse and Neglect Background Inquiry W9 |
| Drag & Drop Your Files Here<br>or<br><u>Click Here</u> to Browse<br>(Max. 3MB)                                                                                                    | Verification of relationship to the children that care will be provided for (Birth<br>Verification of SSN or EIN                        |
| BACK                                                                                                    |                                                                                                    |

- Enter the details as listed on your W9.
- If information is already listed, verify or edit.

| NOTTH<br>akota Be Legendary.<br>Jih & Human Services |                             |                      |                                              |              | My Account 🗸 🌲 |
|------------------------------------------------------|-----------------------------|----------------------|----------------------------------------------|--------------|----------------|
|                                                      | Dashboard                   | My Associations      | View Statements & Documents ${\color{red} }$ | FAQ          |                |
|                                                      |                             |                      |                                              |              |                |
|                                                      |                             |                      | W9 Details                                   |              |                |
|                                                      |                             |                      |                                              |              |                |
|                                                      | Taxpayer Identification Nun | nber (TIN)           |                                              |              |                |
|                                                      | O SSN O EIN                 |                      |                                              |              |                |
|                                                      | Name (as shown on your inc  | come tax return) *   |                                              |              |                |
|                                                      | Is payment address same a   | s *                  |                                              |              |                |
|                                                      | SELECT                      |                      | *                                            |              |                |
|                                                      | Payment Address             |                      |                                              |              |                |
|                                                      | Street Address *            |                      |                                              |              |                |
|                                                      | Address Line 2              |                      |                                              |              |                |
|                                                      | City *                      |                      | State *                                      |              |                |
|                                                      | ony                         |                      |                                              | <u>```</u> _ |                |
|                                                      | Zip Code *                  |                      |                                              |              |                |
|                                                      | Please upload a signed cop  | y of your W9 form on | the next screen                              |              |                |
|                                                      |                             | BACK                 | NEXT                                         |              |                |

- Read through the provider agreement.
- Click the "I have read and agree" box, then click next to finish the registration process.
- If you would like a copy of the provider agreement, click here.

| Dakota Be Legendary.<br>Headh & Hunse Services |                                                                                                    |                                                                                                    |                                                                                                    |                                                                                                    | My Account 🗸 🌲 |
|------------------------------------------------|----------------------------------------------------------------------------------------------------|----------------------------------------------------------------------------------------------------|----------------------------------------------------------------------------------------------------|----------------------------------------------------------------------------------------------------|----------------|
|                                                | Dashboard                                                                                                    | My Associations                                                                                                    | View Statements & Documents 🐱                                                                                                    | FAQ                                                                                                    |                |
|                                                |                                                                                                    |                                                                                                    |                                                                                                    |                                                                                                    |                |
|                                                |                                                                                                    | Prov                                                                                                    | ider Agreement                                                                                                    |                                                                                                    |                |
|                                                | By clicking this box, I certify that the<br>process is true and correct to the be<br>agreement. I understand that I am p<br>subsidized child care assistance pa<br>This Agreement is between the Norl<br>to children authorized under this An | information I provide durin<br>ist of my knowledge and the<br>roviding this information so<br>yments.<br>In Dakota Department of He<br>reement. The Provider accession | g the North Dakota Child Care Assistance Prog<br>at I will comply with all terms, conditions, and ro<br>that state agency officials can verify that I am<br>sath and Human Services (NDDHHS) CCAP and<br>the to comply with this Agreement and all applie | ram (CCAP) enrollment<br>esponsibilities of this<br>eligible to receive<br>d the provider of child care<br>table state statutes. North |                |
|                                                | Dakota Administrative Code (NDAC)<br>In order to receive Child Care Assist<br>understand and agree to the followi                                                                                                    | i, and all applicable Federal<br>ance Payments from the No<br>ng:                                                                                                    | statutes and regulations in order to be paid for<br>orth Dakota Department of Health and Human S                                                                                                    | providing child care.<br>Services (NDDHHS), I                                                                                          |                |
|                                                | General Information                                                                                                    |                                                                                                    |                                                                                                    |                                                                                                    |                |
|                                                | <ol> <li>i understand that I must at all<br/>including all rules related to N-<br/>may result in termination of th</li> </ol>                                                                                                    | times comply with all North<br>orth Dakota CCAP. I underst<br>is Agreement.                                                                                            | Dakota child care laws and rules that apply to<br>and that failure to comply with North Dakota C                                                                                                    | the child care I provide,<br>hild Care Requirements                                                                                    |                |
|                                                | 2. I understand that I must keep                                                                                                    | all Information I receive abo                                                                                                    | ut children and families confidential.                                                                                                    |                                                                                                    |                |
|                                                | <ol> <li>Lagree to submit a W-9 Form t<br/>when a change needs to be re</li> </ol>                                                                                                    | hrough the Provider Self Se<br>ported, and periodically revi                                                                                                    | rvice Portal at initial enrollment with CCAP to a<br>ew and certify the information is correct.                                                                                                    | ubmit an updated form                                                                                                    |                |
|                                                | <ol> <li>Lunderstand that the income L<br/>income to the Internal Revenue</li> </ol>                                                                                                    | receive as child care subsk<br>e Service. DHHS does not w                                                                                                    | dy payments is taxable and all subsidy paymen<br>ithhold any taxes from subsidy payments.                                                                                                    | ts will be reported as                                                                                                    |                |
|                                                | <ol> <li>I am responsible for any and a<br/>access to the Provider SSP to<br/>if the error was unintentional.</li> </ol>                                                                                                    | Il information provided thro<br>anyone else, I will be respor                                                                                                    | ugh the Provider SSR If I allow Financial or Fac<br>sable for any incorrect information provided by                                                                                                    | ality Administrative security that other individual even                                                                               |                |

- You will see a confirmation that you have successfully completed the registration request process.
- If you are applying to become an Approved Relative Provider, please allow up to 30 days for approval. If already an Approved Relative Provider and are registering for the SSP, please allow up to 2 business days for approval.

| Dakota Be Legendary.<br>Health & Human Services |   |                                                                                                    | Му Асс | ount ~ |  |
|-------------------------------------------------|---|----------------------------------------------------------------------------------------------------|--------|--------|--|
|                                                 |   | View Statements & Documents 🗸                                                                                                    |        |        |  |
|                                                 |   |                                                                                                    |        |        |  |
|                                                 |   | Provider Registration/Association & Verification                                                                                                    |        |        |  |
|                                                 | ٢ | Your provider registration request has been successfully submitted for review. You will be notified, via the notifications badge in the top right corner of this page, upon final decision or if more information is needed. |        |        |  |
|                                                 |   |                                                                                                    |        |        |  |